# ¿Cómo consultar mi estado de cuenta?

Para conocer tu estado de cuenta y regularizar tu deuda, podés hacerlo directamente desde

# ESPACIO CLIENTES:

Deslizá las imágenes y conocé cómo hacerlo:

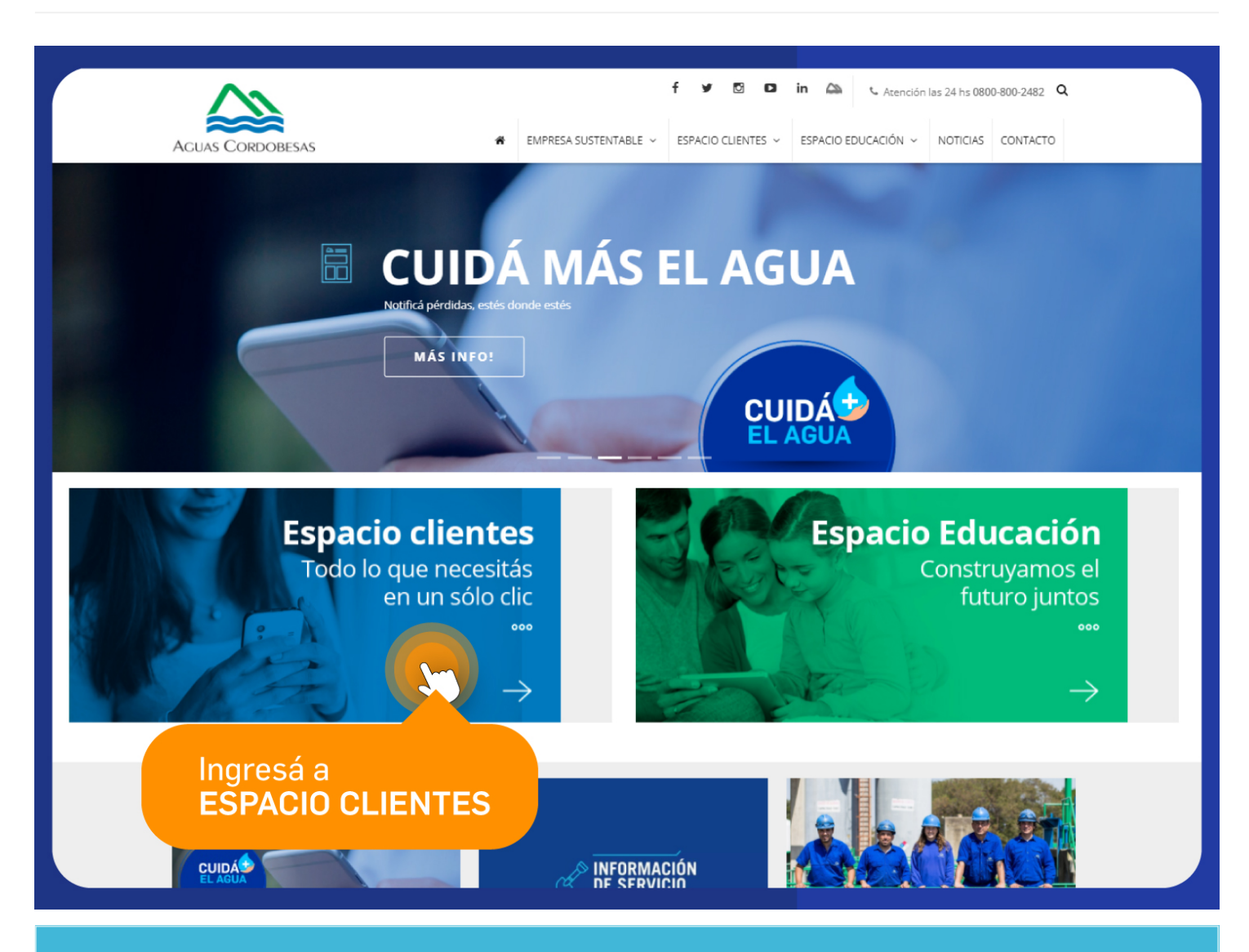

1)

Ingresá a ESPACIO CLIENTES

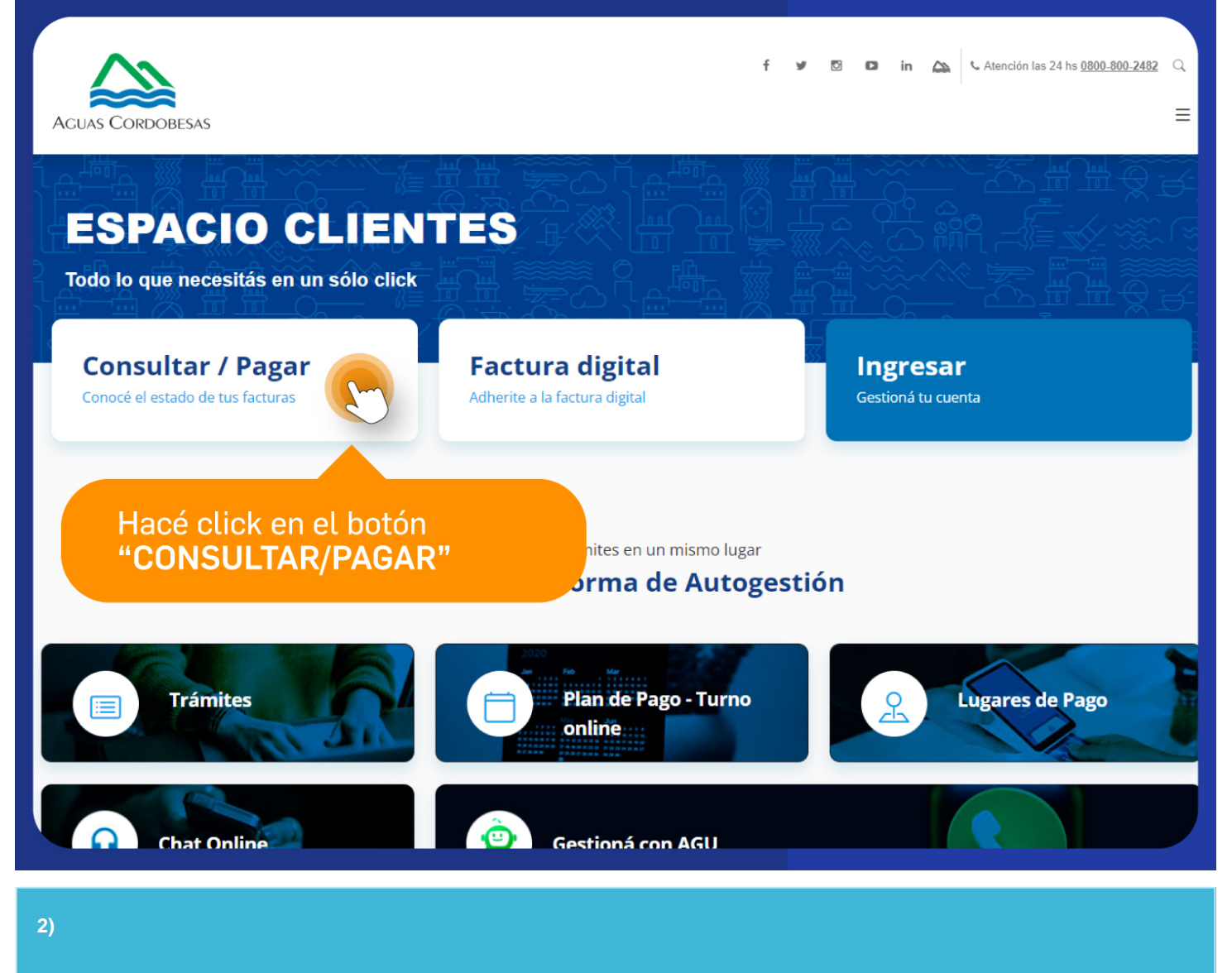

Hacé click en el botón "Consultar/Pagar"

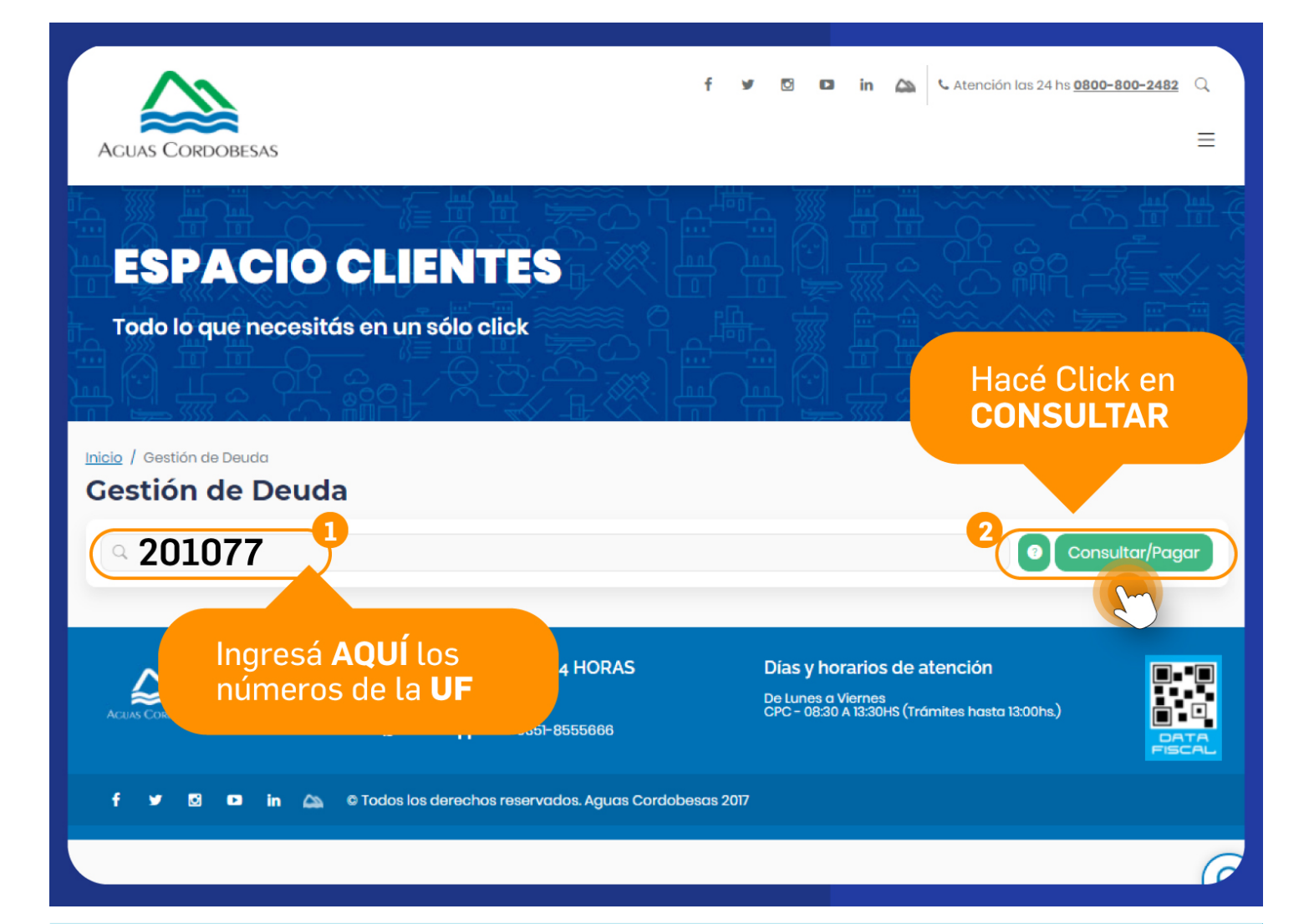

## 3)

Ingresá los números de tu Unidad de Facturación, que se encuentra en el margen superior de cualquiera de las facturas del inmueble. Para conocer cómo ubicarla, <u>ingresá aquí.</u>

Clickeá el botón "CONSULTAR / PAGAR"

| Tipo y Nº de comprobante             | Periodo | Estado                   | Vencimiento            | + Vencimientos | Descripción                        | Importe \$       | Bloqueo (*) | Seleccionar | Imprimi   |
|--------------------------------------|---------|--------------------------|------------------------|----------------|------------------------------------|------------------|-------------|-------------|-----------|
| FC-0010-40024598                     | 10/2021 | No Vencido               | 02/11/2021             | ٩              | Agua Medido (RE)                   | 195,54           | -           | $\bigcirc$  | 0         |
| FC-0010-41038751                     | 11/2021 | No Vencido               | 02/12/2021             | ۵              | Agua Medido (RE)                   | 2359,26          | -           | $\bigcirc$  | 0         |
| FC-0010-41173474                     | 12/2021 | No Vencido               | 04/01/2022             | ٩              | Agua Medido (RE)                   | 195,54           | -           | 0           | 0         |
|                                      |         |                          |                        |                |                                    |                  |             | Fotal       | \$0,0     |
| FC-0010-39881063<br>FC-0010-40950186 | 09/20   | 021 Vencid<br>021 Vencid | o 05/10/2<br>o 29/10/2 | 2021<br>2021   | Agua Medido (RE)<br>1º Notif Deuda | 499,16<br>213,47 |             | 0           | 0<br>-    |
|                                      |         |                          |                        |                |                                    | Tota             | al a pagar: | Iotai       | \$712,6   |
| nforme de deuda                      | F       | acturas                  | VIGEN                  | TES            |                                    | Pagar            | en efectivo | Paga        | ar online |

### 4)

En pantalla aparecerá el detalle de la cuenta consultada. Podrás ver si posee comprobantes vencidos y también los vigentes, con la referencia del período al que corresponden, la fecha de los vencimientos y el importe de cada uno.

Podés imprimir los comprobantes o seleccionarlos y pagarlos on line seleccionando el vencimiento y haciendo click en "PAGAR ONLINE". Podes abonar con tarjeta de crédito o débito, como así también en otras entidades habilitadas, haciendo click en PAGAR EN EFECTIVO. En caso de tener Comprobantes vencidos, estos aparecerán preseleccionados para que puedas regularizar tu deuda.

Si querés conocer cómo abonar las facturas on line, <u>aquí te explicamos cómo hacerlo</u>.

| Tipo y Nº de comprobante | Periodo    | Estado                      | Vencimiento        | + Vencimientos | Desoripolón                     | Importe 8  | Bloqueo (*) | Seleccionar | Imprimir  |
|--------------------------|------------|-----------------------------|--------------------|----------------|---------------------------------|------------|-------------|-------------|-----------|
| FC-0010-40024598         | 10/2021    | No Vencido                  | 02/11/2021         | 0              | Agua Medido (RE)                | 195,54     | -           | 0           | 0         |
| FC-0010-41038751         | 11/2021    | No Vencido                  | 02/12/2021         | ٩              | Agua Medido (RE)                | 2359,26    | -           | 0           | e         |
| FC-0010-41173474         | 12/2021    | No Vencido                  | 04/01/2022         | ۵              | Agua Medido (RE)                | 195,54     | -           | 0           | 0         |
|                          |            |                             |                    |                |                                 |            | 1           | Total       | \$0,00    |
| Tipo y Nº de comprobante | Per<br>09/ | lodo Estado<br>2021 Vencido | Venoin<br>p 05/10/ | niento<br>2021 | Desoripsión<br>Agua Medido (RE) | Importe \$ | Bloqueo (*) | <b>0</b>    | Imprimir  |
| FC-0010-39881663         | 09/        | 2021 Vencide                | o 05/10/           | 2021           | Agua Medido (RE)                | 499,16     |             | Ø           | 0         |
| FC 0010 10050188         | 10/        | 2021 Vencide                | p 29/10/           | 2021           | 1° Notif Deuda                  | 213,47     | -           | Ø           | -         |
| de <b>DEUDA</b>          |            |                             |                    |                |                                 |            | 1           | lotal       | \$712,63  |
|                          |            |                             |                    |                |                                 | Tot        | al a pagar: |             | \$712,6   |
| Iforme de deuda          |            |                             |                    | Pagar O        |                                 | Pagar      | en efectivo | Pag         | ar online |
|                          |            |                             |                    |                | CINO                            |            | (           |             |           |

### 5)

También podés solicitar un Informe de deuda, haciendo click en el botón que se encuentra sobre el margen izquierdo al final del detalle de los comprobantes de la cuenta consultada.

Allí podrás imprimir un libre de deuda y en caso de tener que regularizarla, podrás gestionarla on line.